## Ajouter un centre de données

Cliquez sur « nouveau centre de données » puis il va se créer. Il faudra juste le renommer si vous le souhaitez.

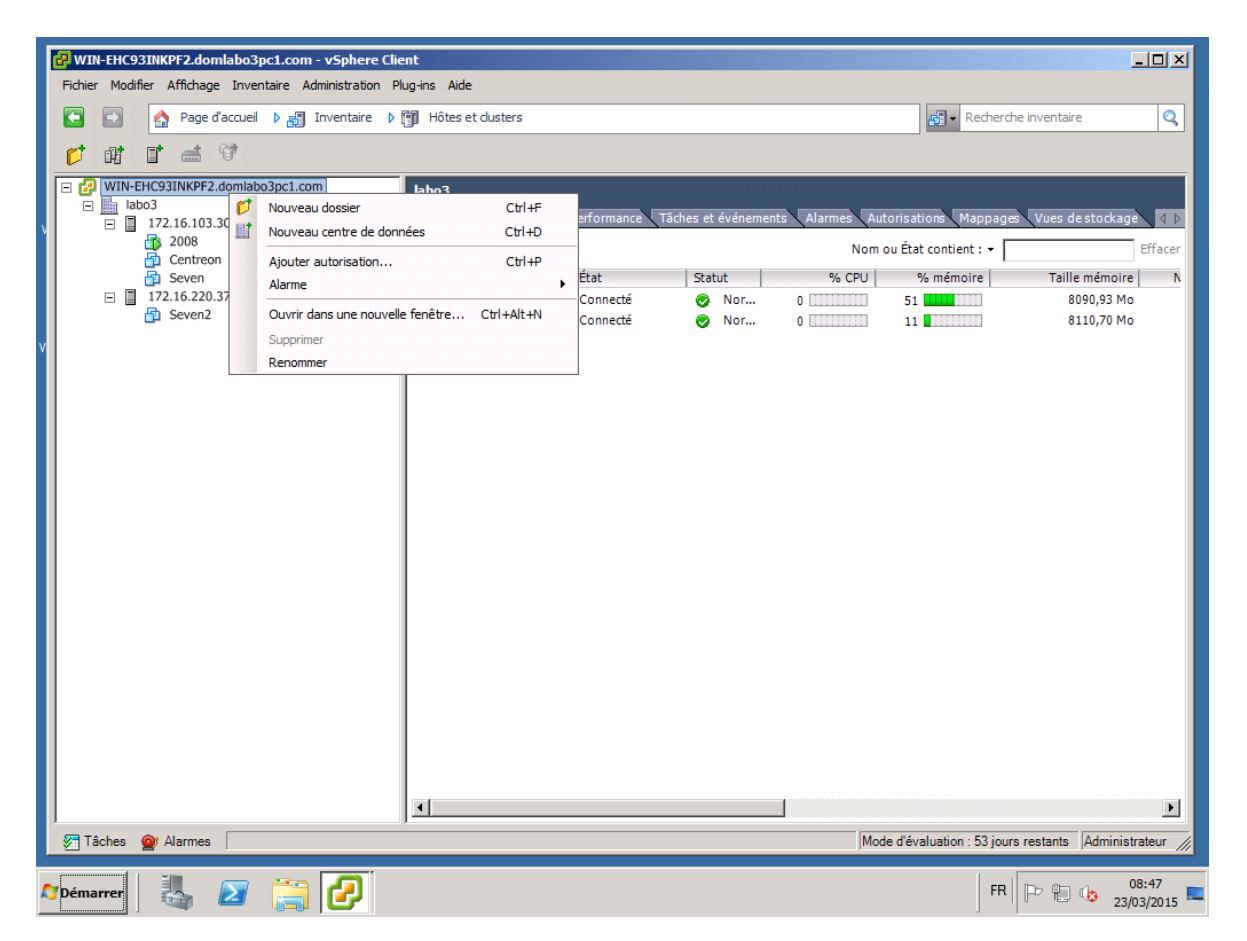

## Ajouter un hôte

Cliquez droit sur votre centre de données (labo3) puis sur « ajouter hôte ».

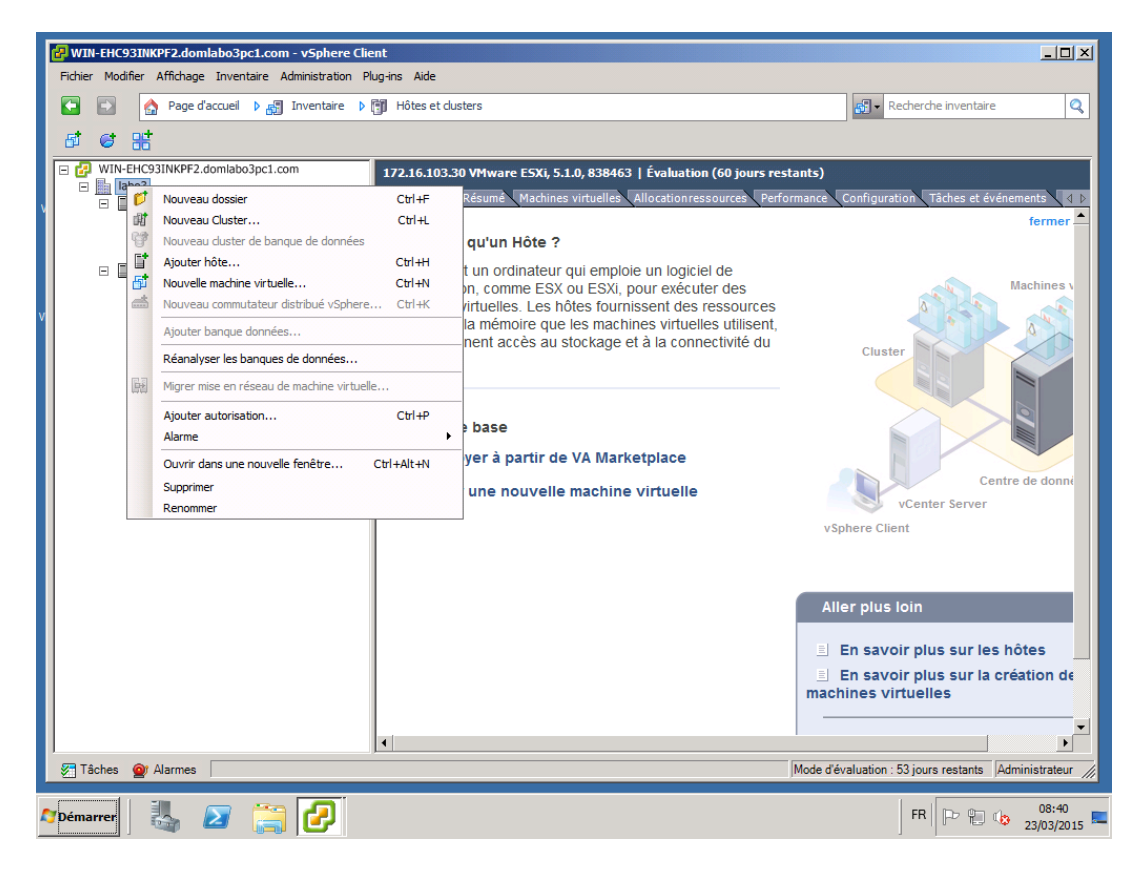

Entrez l'adresse IP de l'hôte et le nom d'utilisateur et le mot de passe.

| WIN-EHC93INKPF2.domlab                                                                                                    | o3pc1.com - vSphere Client                                                                       |                                                                                                    |                                              |  |  |  |
|----------------------------------------------------------------------------------------------------|--------------------------------------------------------------------------------------------------|----------------------------------------------------------------------------------------------------|----------------------------------------------|--|--|--|
| Page d'accu                                                                                                    | ueil 👂 🛃 Inventaire 👂 🗊 Hôtes et duste                                                           | rs                                                                                                    | Recherche inventaire                         |  |  |  |
|                                                                                                    | 🔁 Assistant Ajouter un hôte                                                                      |                                                                                                    |                                              |  |  |  |
| □ □ labo3<br>□ □ 172.16.103.30<br>□ □ 2008<br>□ Centreon                                                                                                    | Spécifier paramètres connexion<br>Entrez les informations utilisées pour se                      | connecter à cet hôte.                                                                                                    | Tâches et événements ↓ ↓ ▷<br>fermer         |  |  |  |
| <ul> <li></li></ul>                                                                                                    | Paramètres de connexion<br>Résumé hôte<br>Emplacement de la machine virtuelle<br>Prêt à terminer | Connexion<br>Entrez le nom ou l'adresse IP de l'hôte à ajouter au vCenter.<br>Hôte :<br>Autorisation<br>Entrez les informations de compte d'administration de l'hôte, vSphere (<br>utilieera ces informations pour se connecter à l'hôte et établir un compt<br>permanent pour ses opérations.<br>Nom d'utilisateur :<br>Mot de passe : | Jent<br>zer Server                           |  |  |  |
|                                                                                                    | •                                                                                                |                                                                                                    |                                              |  |  |  |
|                                                                                                    | Aide                                                                                             | < Précédent Suivant >                                                                                                    | Annuler lus sur les hôtes                    |  |  |  |
|                                                                                                    |                                                                                                  | mach                                                                                                    | ines virtuelles                              |  |  |  |
| 🖅 Tâches 💁 Alarmes 🗌                                                                                                    | T                                                                                                | Mode ďév                                                                                                    | valuation : 53 jours restants Administrateur |  |  |  |
| Pémarrer         Image: Second second se |                                                                                                  |                                                                                                    |                                              |  |  |  |

## Ajouter une nouvelle machine virtuelle

| Fichier Modifier Affichae                                                                                                    | Cuéan una normalizzaria in                                                                                      | a statualla                                                                                                    |                                                                                                    |
|----------------------------------------------------------------------------------------------------|----------------------------------------------------------------------------------------------------|----------------------------------------------------------------------------------------------------|----------------------------------------------------------------------------------------------------|
| 🖸 🔂 🏠 Page                                                                                                    | Nom et emplocement                                                                                              |                                                                                                    |                                                                                                    |
|                                                                                                    | Spécifier un nom et un em                                                                                       | placement pour cette machine virtuelle 8                                                                                                    | iventaire 🔍                                                                                                    |
| 8 e #                                                                                                    |                                                                                                    |                                                                                                    |                                                                                                    |
| 🗉 🛃 WIN-EHC93INKPF                                                                                                    | Configuration                                                                                                   | Nom :                                                                                                    |                                                                                                    |
| □ □ labo3                                                                                                    | Nom et emplacement                                                                                              | Nouvelle machine virtuelle                                                                                                    | 1es et événements 🔪 🔬 Þ                                                                                                    |
| 2008                                                                                                    | Système d'exploitation dient                                                                                    | Les noms de VM peuvent contenir jusqu'à 80 caractères et doivent être uniques dans chaque dossier de<br>VM vCenter Server                                                                                                    | fermer 📤                                                                                                    |
| 👘 Centre<br>🔂 Seven                                                                                                    | Réseau<br>Créer un disque                                                                                       |                                                                                                    |                                                                                                    |
| International International | Prêt à terminer                                                                                                 | Emplacement d inventaire :                                                                                                    | Machines v                                                                                                    |
|                                                                                                    |                                                                                                    |                                                                                                    |                                                                                                    |
| Y I                                                                                                    |                                                                                                    |                                                                                                    |                                                                                                    |
|                                                                                                    |                                                                                                    |                                                                                                    |                                                                                                    |
|                                                                                                    |                                                                                                    |                                                                                                    |                                                                                                    |
|                                                                                                    |                                                                                                    |                                                                                                    |                                                                                                    |
|                                                                                                    |                                                                                                    |                                                                                                    |                                                                                                    |
|                                                                                                    |                                                                                                    |                                                                                                    | Centre de donné                                                                                                    |
|                                                                                                    |                                                                                                    |                                                                                                    | Server                                                                                                    |
|                                                                                                    |                                                                                                    |                                                                                                    |                                                                                                    |
|                                                                                                    |                                                                                                    |                                                                                                    |                                                                                                    |
|                                                                                                    |                                                                                                    |                                                                                                    |                                                                                                    |
|                                                                                                    |                                                                                                    |                                                                                                    |                                                                                                    |
|                                                                                                    |                                                                                                    |                                                                                                    | sur les hôtes                                                                                                    |
|                                                                                                    |                                                                                                    |                                                                                                    | sur la création de                                                                                                    |
|                                                                                                    |                                                                                                    |                                                                                                    |                                                                                                    |
|                                                                                                    | Aide                                                                                                    | Précédent Suivent Annular                                                                                                    | · · · · · · · · · · · · · · · · · · ·                                                                                             |
|                                                                                                    |                                                                                                    |                                                                                                    |                                                                                                    |
| 🚰 Tâches 🎯 Alarmes                                                                                                    |                                                                                                    | Imode d evaluation : porjours i                                                                                                    | restants Administrateur //                                                                                                    |
| Démarrer II                                                                                                    | 🔊 😁 🕗                                                                                                    | FB                                                                                                    | 08:43                                                                                                    |
|                                                                                                    |                                                                                                    | ]lī                                                                                                    | 23/03/2015                                                                                                    |
|                                                                                                    |                                                                                                    |                                                                                                    |                                                                                                    |
| WIN-EHC93INKPF2.doe                                                                                                    | plabo3pc1.com - vSphere Clie<br>Créer une nouvelle machin                                                       | nt                                                                                                    |                                                                                                    |
| Fichier Modifier Afficha                                                                                                    | Configuration                                                                                                   | Version de machine virtuelle : 8                                                                                                    |                                                                                                    |
| 🖸 🖸 🏠 Page                                                                                                    | Choisir la configuration por                                                                                    | ur la machine virtuelle                                                                                                    | iventaire 🔍                                                                                                    |
| 61 🤤 🔠                                                                                                    |                                                                                                    |                                                                                                    |                                                                                                    |
| 🖃 🛃 WIN-EHC93INKPF                                                                                                    | Configuration                                                                                                   |                                                                                                    |                                                                                                    |
| - abo3                                                                                                    |                                                                                                    | Configuration                                                                                                    |                                                                                                    |
|                                                                                                    | Nom et emplacement<br>Stockage                                                                                  | Configuration                                                                                                    | 1es et événements 🛛 🕁 🗈                                                                                                    |
| 2008                                                                                                    | Nom et emplacement<br>Stockage<br>Système d'exploitation client                                                 | Configuration     Typique     Créer une VM avec les périphériques et les options de configuration les plus courants.                                                                                                    | ies et événements d Þ<br>fermer                                                                                                   |
| Centre                                                                                                    | Nom et emplacement<br>Stockage<br>Système d'exploitation client<br>Réseau<br>Créer un disque                    | Configuration     Typique     Créer une VM avec les périphériques et les options de configuration les plus courants.     Personnalisée                                                                                                    | ies et événements 4 Þ<br>fermer 📤                                                                                                 |
| <ul> <li>2008</li> <li>○ Centre</li> <li>○ Seven</li> <li>□ 172.16.22t</li> <li>○ Seven;</li> </ul>                                                                                                    | Nom et emplacement<br>Stockage<br>Système d'exploitation dient<br>Réseau<br>Créer un disque<br>Prêt à terminer  | Configuration     Typique     Créer une VM avec les périphériques et les options de configuration les plus courants.     Personnalisée     Créer une VM avec des périphériques supplémentaires ou des options de configuration spécifiques.                                                                                                    | ies et événements ↓ 1 }<br>fermer ▲<br>Machines ↓                                                                                 |
| 2008<br>☐ Centre<br>☐ Seven<br>☐ 172.16.22(<br>☐ Seven2                                                                                                    | Nom et emplacement<br>Stockage<br>Système d'exploitation dient<br>Réseau<br>Créer un disque<br>Prêt à terminer  | Configuration Typique Créer une VM avec les périphériques et les options de configuration les plus courants. Personnalisée Créer une VM avec des périphériques supplémentaires ou des options de configuration spécifiques.                                                                                                    | ies et événements 4 D<br>fermer<br>Machines                                                                                       |
| <ul> <li>2008</li> <li>Centre</li> <li>Seven</li> <li>172.16.24</li> <li>Seven;</li> </ul>                                                                                                    | Nom et emplacement<br>Stockage<br>Système d'exploitation dient<br>Réseau<br>Oréer un disque<br>Prêt à terminer  | Configuration C Typique Créer une VM avec les périphériques et les options de configuration les plus courants. C Personnalisée Créer une VM avec des périphériques supplémentaires ou des options de configuration spécifiques.                                                                                                    | ies et événements 4 0<br>fermer<br>Machines 1                                                                                     |
| <ul> <li>2008</li> <li>2008</li> <li>2 Centre</li> <li>2 Seven</li> <li>3 Seven</li> </ul>                                                                                                    | Nom et emplacement<br>Stockage<br>Système d'exploitation dient<br>Réseau<br>Créer un disque<br>Prêt à terminer  | Configuration     Typique     Créer une VM avec les périphériques et les options de configuration les plus courants.     Personnalisée     Créer une VM avec des périphériques supplémentaires ou des options de configuration spécifiques.                                                                                                    | ies et événements (1)<br>fermer ▲<br>Machines v                                                                                   |
| <ul> <li>2008</li> <li>2008</li> <li>2 Centre</li> <li>3 Seven</li> <li>172.16.22t</li> <li>3 Seven</li> </ul>                                                                                                    | Nom et emplacement<br>Stockage<br>Système d'exploitation client<br>Réseau<br>Créer un disque<br>Prêt à terminer | Configuration     Typique     Créer une VM avec les périphériques et les options de configuration les plus courants.     Personnalisée     Créer une VM avec des périphériques supplémentaires ou des options de configuration spécifiques.                                                                                                    | tes et événements (1)<br>fermer ▲<br>Machines v                                                                                   |
| ☐ 2008<br>☐ Centre<br>☐ Seven<br>☐ 172.16.22t<br>☐ Seven;                                                                                                    | Nom et emplacement<br>Stockage<br>Système d'exploitation client<br>Réseau<br>Créer un disque<br>Prêt à terminer | Configuration     Typique     Créer une VM avec les périphériques et les options de configuration les plus courants.     Personnalisée     Créer une VM avec des périphériques supplémentaires ou des options de configuration spécifiques.                                                                                                    | res et événements (1)<br>fermer ▲<br>Machines v                                                                                   |
| ☐ 2008<br>☐ Centre<br>☐ Seven<br>☐ 172.16.22t<br>☐ Seven;                                                                                                    | Nom et emplacement<br>Stockage<br>Système d'exploitation client<br>Réseau<br>Créer un disque<br>Prêt à terminer | Configuration     Typique     Créer une VM avec les périphériques et les options de configuration les plus courants.     Personnalisée     Créer une VM avec des périphériques supplémentaires ou des options de configuration spécifiques.                                                                                                    | Its et événements () () () () () () () () () () () () ()                                                                          |
| ☐ 2008<br>☐ Centre<br>☐ Seven<br>☐ 172.16.221<br>☐ Seven;                                                                                                    | Nom et emplacement<br>Stockage<br>Système d'exploitation client<br>Réseau<br>Créer un disque<br>Prêt à terminer | Configuration     Typique     Créer une VM avec les périphériques et les options de configuration les plus courants.     Personnalisée     Créer une VM avec des périphériques supplémentaires ou des options de configuration spécifiques.                                                                                                    | tes et événements d ⊪<br>fermer ▲<br>Machines x<br>Centre de donne                                                                |
| ☐ 2008<br>☐ Centre<br>☐ Seven<br>☐ 172.16.221<br>☐ Seven;                                                                                                    | Nom et emplacement<br>Stockage<br>Système d'exploitation client<br>Réseau<br>Créer un disque<br>Prêt à terminer | Configuration     Typique     Créer une VM avec les périphériques et les options de configuration les plus courants.     Personnalisée     Créer une VM avec des périphériques supplémentaires ou des options de configuration spécifiques.                                                                                                    | tes et événements d                                                                                                    |
| ☐ 2008<br>☐ Centre<br>☐ Seven<br>☐ 172.16.22t<br>☐ Seven;<br>Y                                                                                                    | Nom et emplacement<br>Stockage<br>Système d'exploitation client<br>Réseau<br>Créer un disque<br>Prêt à terminer | Configuration     Typique     Créer une VM avec les périphériques et les options de configuration les plus courants.     Personnalisée     Créer une VM avec des périphériques supplémentaires ou des options de configuration spécifiques.                                                                                                    | tes et événementa d                                                                                                    |
| ☐ 2008<br>☐ Centre<br>☐ Seven<br>☐ 172.16.22t<br>☐ Seven;                                                                                                    | Nom et emplacement<br>Stockage<br>Système d'exploitation client<br>Réseau<br>Créer un disque<br>Prêt à terminer | Configuration Yupique Créer une VM avec les périphériques et les options de configuration les plus courants. Personnalisée Créer une VM avec des périphériques supplémentaires ou des options de configuration spécifiques.                                                                                                    | tes et événements d                                                                                                    |
| ☐ 2008                                                                                                    | Nom et emplacement<br>Stockage<br>Système d'exploitation client<br>Réseau<br>Créer un disque<br>Prêt à terminer | Configuration Yupique Créer une VM avec les périphériques et les options de configuration les plus courants. Personnalisée Créer une VM avec des périphériques supplémentaires ou des options de configuration spécifiques.                                                                                                    | tes et événements d                                                                                                    |
| 2008                                                                                                    | Nom et emplacement<br>Stockage<br>Système d'exploitation client<br>Réseau<br>Créer un disque<br>Prêt à terminer | Configuration Yupique Créer une VM avec les périphériques et les options de configuration les plus courants. Personnalisée Créer une VM avec des périphériques supplémentaires ou des options de configuration spécifiques.                                                                                                    | tes et événements ↓ ↓ ↓<br>Termer ▲<br>Machines v<br>Machines v<br>Centre de donni<br>Server                                      |
| ☐ 2008<br>☐ Centre<br>☐ Seven<br>172.16.22t<br>☐ Seven;                                                                                                    | Nom et emplacement<br>Stockage<br>Système d'exploitation client<br>Réseau<br>Créer un disque<br>Prêt à terminer | Configuration Yupique Créer une VM avec les périphériques et les options de configuration les plus courants. Personnalisée Créer une VM avec des périphériques supplémentaires ou des options de configuration spécifiques.                                                                                                    | tes et événements (1)<br>fermer ▲<br>Machines v<br>Machines v<br>Centre de domin<br>Server                                        |
| ☐ 2008<br>☐ Centre<br>☐ Seven<br>172.16.22t<br>☐ Seven;                                                                                                    | Nom et emplacement<br>Stockage<br>Système d'exploitation client<br>Réseau<br>Créer un disque<br>Prêt à terminer | Configuration<br>Yppique<br>Créer une VM avec les périphériques et les options de configuration les plus courants.<br>Personnalisée<br>Créer une VM avec des périphériques supplémentaires ou des options de configuration spécifiques.                                                                                                    | Its et élédements () ()<br>fermer •<br>Machines ()<br>Machines ()<br>Centre de donni<br>Server<br>Sur les hôtes<br>sur les hôtes  |
| ☐ 2008                                                                                                    | Nom et emplacement<br>Stockage<br>Système d'exploitation client<br>Réseau<br>Créer un disque<br>Prêt à terminer | Configuration<br>Yppique<br>Créer une VM avec les périphériques et les options de configuration les plus courants.<br>Personnalisée<br>Créer une VM avec des périphériques supplémentaires ou des options de configuration spécifiques.                                                                                                    | Its et événements 4 P<br>fermer •<br>Machines v<br>Machines v<br>Centre de donni<br>Server<br>sur les hôtes<br>sur la création de |
| ☐ 2008<br>☐ Centre<br>☐ Seven<br>☐ 172.16.221<br>☐ Seven;                                                                                                    | Nom et emplacement<br>Stockage<br>Système d'exploitation client<br>Réseau<br>Créer un disque<br>Prêt à terminer | Configuration                                                                                                    | tes et événements d ⊪<br>fermer ▲<br>Machines x<br>Machines x<br>Centre de donni<br>Server<br>sur les hôtes<br>sur les hôtes      |
| ☐ 2008<br>☐ Centre<br>☐ Seven<br>172.16.22t<br>☐ Seven;                                                                                                    | Nom et emplacement<br>Stockage<br>Système d'exploitation client<br>Réseau<br>Créer un disque<br>Prêt à terminer | Configuration  Yupique Créer une VM avec les périphériques et les options de configuration les plus courants.  Personnalisée Créer une VM avec des périphériques supplémentaires ou des options de configuration spécifiques.  Verson des options de configuration spécifiques.  Précédent Suivent > Annuler                                                        | tes et événements d                                                                                                    |
| Tiches Alarmes                                                                                                    | Nom et emplacement<br>Stockage<br>Système d'exploitation client<br>Réseau<br>Créer un disque<br>Prêt à terminer | Configuration  Yopique Créer une VM avec les périphériques et les options de configuration les plus courants.  Personnalisée Créer une VM avec des périphériques supplémentaires ou des options de configuration spécifiques.      < Précédent Suivant >    Annuler  INNULE Configuration de configuration aprice de la configuration de configuration spécifiques. | tes et événements d                                                                                                    |

| I | - wr     |         | 2TNKDE2 do  | mlabo2nc1.comvCnboro.Clic             | nt                                           |                     |                  |                 |                  |                          |                                     |
|---|----------|---------|-------------|---------------------------------------|----------------------------------------------|---------------------|------------------|-----------------|------------------|--------------------------|-------------------------------------|
|   | Fichie   | r Modif | ier Afficha | 🛃 Créer une nouvelle machi            | ne virtuelle                                 |                     |                  |                 |                  | _                        |                                     |
|   | <b>1</b> | ©       | Page        | Stockage<br>Choisir un stockage de de | stination pour les fichiers d                | e machine virtueli  | È                |                 | Version          | de machine virtuelle : 8 | iventaire Q                         |
|   | - 6      | WIN-E   | HC93INKPF   | Configuration                         | Choisir un stockage de d                     | lestination dans le | quel enregistrer | les fichiers de | e machine virtue | le :                     |                                     |
| v |          | 📄 lat   | 172.16.10   | Nom et emplacement<br>Stockage        | Profil de stockage VM :                      |                     |                  | ~               | <u>A</u>         |                          | ies et événements 🛛 🛛 Þ             |
|   |          |         | 2008 Centre | Système d'exploitation dient          | Nom                                          | Type de lec.        | Capacité         | Alloué          | Libre            | Type Thin Prov           | fermer 📤                            |
|   |          |         | Seven       | Créer un disque                       | datastore1                                   | Non SSD             | 227,75 Go        | 69,90 Go        | 161,25 Go        | VMFS5 Pris en d          |                                     |
| v |          |         | 172.16.22(  | Prêt à terminer                       | Désactiver le DRS     Sélectionner une banga | de stockage pour    | cette machine v  | irtuelle        | 1                | ×                        | Machines v                          |
|   |          |         |             | arte                                  | Nom                                          | Type de lec.        | Capacité All     | oué             | Libre T          | rpe Thin Provi           | sur les hôtes<br>sur la création de |
|   |          |         |             | Arde                                  |                                              |                     |                  | < Précéden      | Suivant          | > Annuler                |                                     |
|   | 8 T.     | āches   | 💇 Alarmes   |                                       |                                              | _                   | _                |                 | JMODE            | orevaluation : 55 jours  | réstants  Administrateur //         |
| 4 | 7 Déma   | arrer   | 4           | 2 🚞 🕗                                 |                                              |                     |                  |                 |                  | FR                       | P D 10 08:43                        |

| WIN-EHC93INK     | PF2.domlabo3nc1.com - vSnhare Clie                                                     | at                                                                             |                                  |                                                                                                    |
|------------------|----------------------------------------------------------------------------------------|--------------------------------------------------------------------------------|----------------------------------|----------------------------------------------------------------------------------------------------|
| Fichier Modifier | Affichat Page Page Page Page Page Page Page Page                                       | e virtuelle<br>ent<br>oitation client à utiliser avec cette machine virtuelle. | Version de machine virtuelle : 8 | wentaire 🔍                                                                                                    |
|                  | SINK/F Confouration Nom et endexement Sobo Contre Resou Créer un dique Pret à terminer | Système d'exploitation dient :                                                 | fournir les valeurs par défaut   | res et événements d s<br>fermer -<br>Machines s<br>Machines s<br>Centre de donne<br>Server<br>sur les hôtes<br>sur les hôtes |
| 🖉 Tâches 🞯 /     | Aide                                                                                   | < Précédent                                                                    | Suivant > Annuler                | estants Administrateur //                                                                                                    |
| <b>Démarrer</b>  | la 🛛 😭 🕗                                                                               |                                                                                | FR                               | De 10 108:44                                                                                                    |

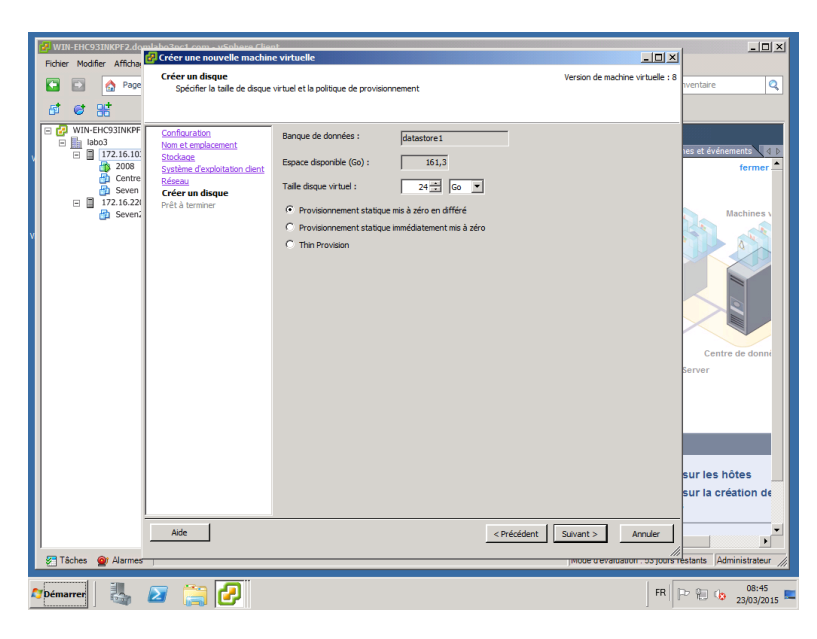

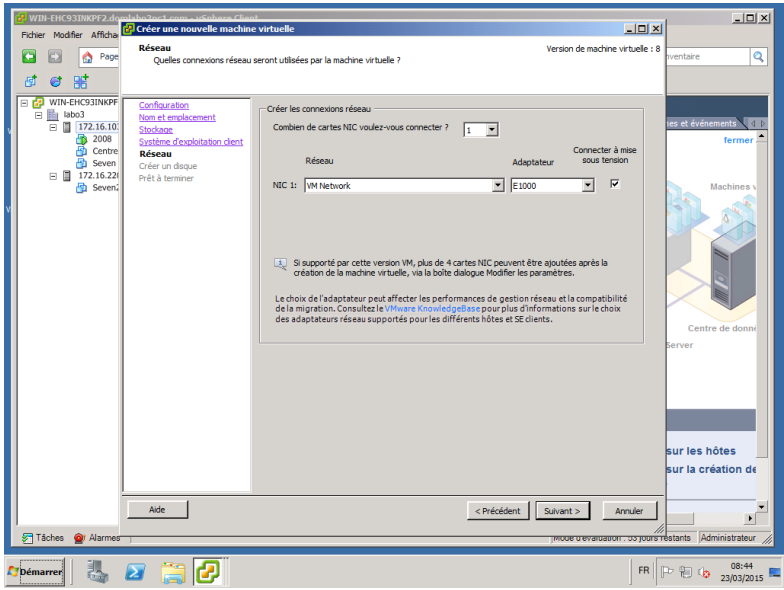

| WIN-EHC93INKPF2.domlabo3pc1.com | - vSnhere Client                                          |                                                                      |                                        |
|---------------------------------|-----------------------------------------------------------|----------------------------------------------------------------------|----------------------------------------|
| Fichier Modifier Afficha        | ouvelle machine virtuelle                                 |                                                                      |                                        |
| Prêt à term                     | iner                                                      | Version de machine                                                   | virtuelle : 8                          |
| Cliquer su                      | ir Terminer pour demarrer une tache qui creera la nouv    | elle machine virtuelle                                               |                                        |
| 5 S #                           |                                                           |                                                                      |                                        |
| 🗉 🔁 WIN-EHC93INKPF              |                                                           |                                                                      |                                        |
| E labo3 Nom et empla            | Parametres de la nouvelle machine                         | virtuelle :                                                          |                                        |
| E 172.16.10: Stockage           | Dossier :                                                 | labo3                                                                |                                        |
| Centre Décerve                  | Hôte/cluster:                                             | 172.16.103.30                                                        | termer                                 |
| Seven Créer un disc             | Banque de données :                                       | datastore1                                                           |                                        |
| E 172.16.220 Prêt à term        | iner SE client :                                          | Microsoft Windows 7 (32 bits)                                        |                                        |
| 🖞 Seven2                        | NIC :                                                     | 1                                                                    | Machines v                             |
| /                               | Réseau carte réseau 1 :                                   | VM Network                                                           |                                        |
|                                 | Type de carte réseau 1 :                                  | E1000                                                                |                                        |
|                                 | Provisionnement du disque :<br>Taille du disque virtuel : | Provisionnement statique mis a zero en differe                       |                                        |
|                                 | Taile du disquevirtuer:                                   | 24 30                                                                |                                        |
|                                 |                                                           |                                                                      |                                        |
|                                 |                                                           |                                                                      |                                        |
|                                 |                                                           |                                                                      |                                        |
|                                 |                                                           |                                                                      |                                        |
|                                 |                                                           |                                                                      | Centre de donné                        |
|                                 |                                                           |                                                                      | Server                                 |
|                                 |                                                           |                                                                      |                                        |
|                                 |                                                           |                                                                      |                                        |
|                                 |                                                           |                                                                      |                                        |
|                                 |                                                           |                                                                      |                                        |
|                                 |                                                           |                                                                      |                                        |
|                                 | -                                                         |                                                                      |                                        |
|                                 | Éditer les paramètres de la mac                           | chine virtuelle avant                                                | sur les hôtes                          |
|                                 | La création de la VM n'inclut p                           | as l'installation automatique du SE client. Installez un SE client s | <sup>ur la VM</sup> sur la création d∈ |
|                                 | apres creation de la VM.                                  |                                                                      |                                        |
|                                 | 1                                                         |                                                                      |                                        |
| Aide                            |                                                           | < Précédent Terminer A                                               | nnuler                                 |
| Tâches 🞯 Alarmes                |                                                           |                                                                      | Administrateur                         |
| Villagues Z Alames              |                                                           | Jinoue d evaluation                                                  | , oo jouro reatanta (Aunimatrateur //  |
|                                 |                                                           |                                                                      | FR 08:45                               |
|                                 |                                                           |                                                                      | 23/03/2015                             |
|                                 |                                                           |                                                                      |                                        |